## [User registration]

Registration from the PC

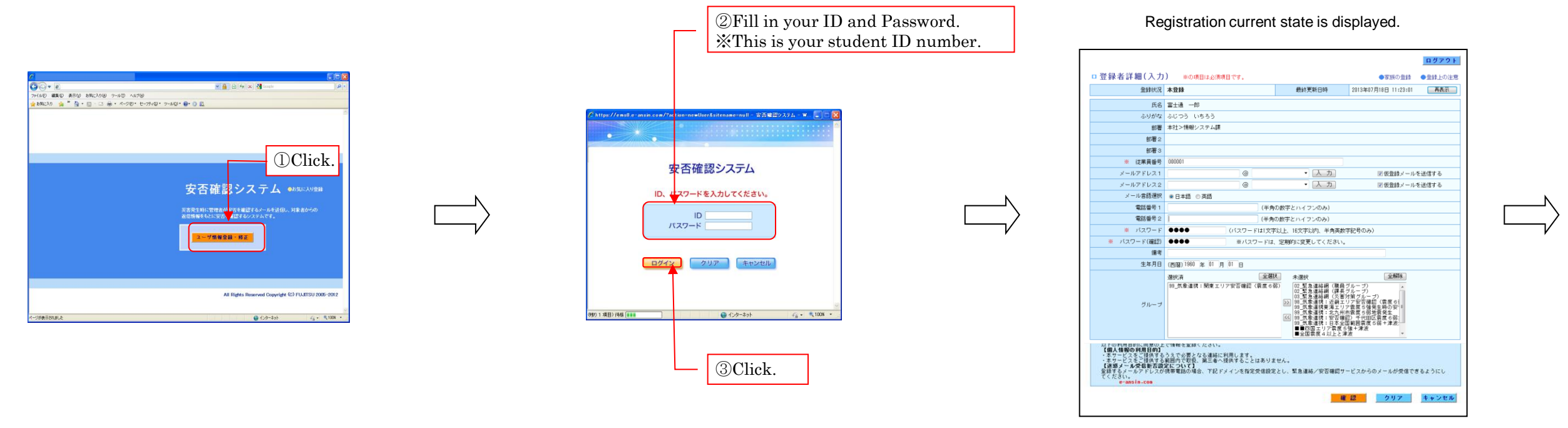

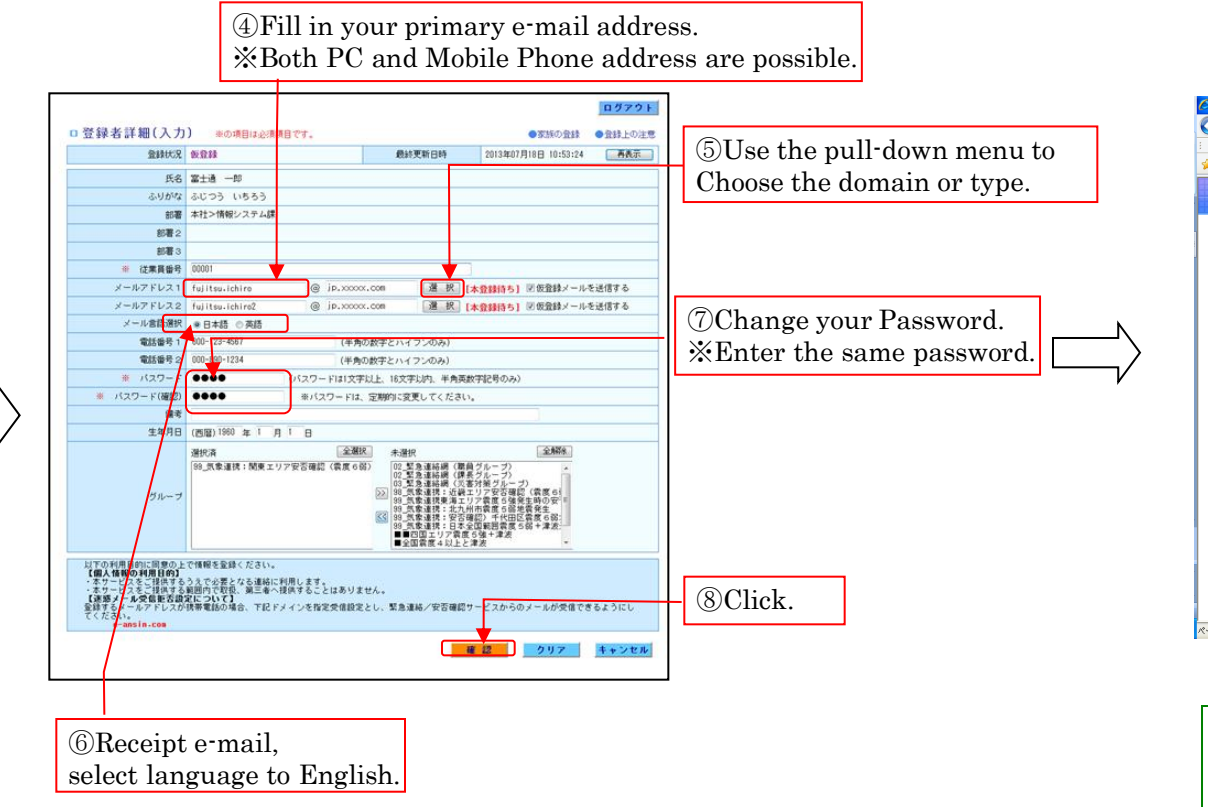

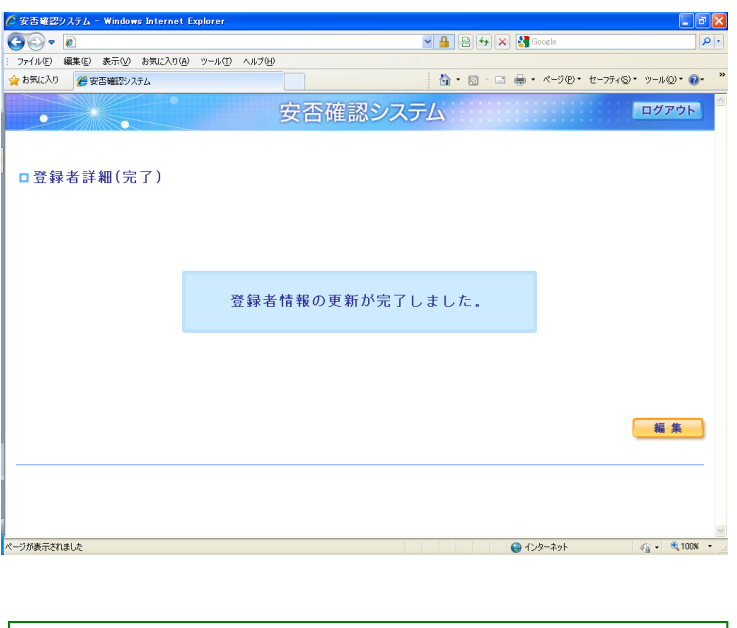

You will receive a notification of temporary registration to all Registered address. Reply to e-mail for your confirmation.